# 

# **Modulo Internet**

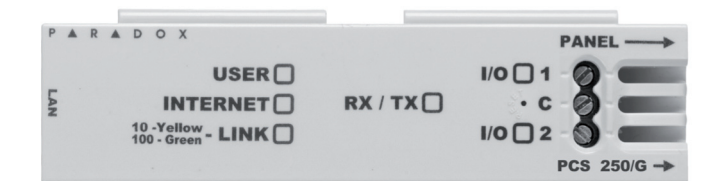

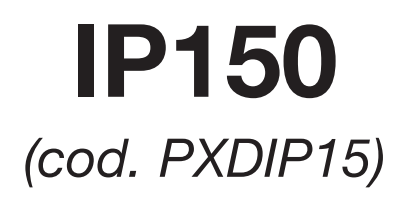

# Manuale utente

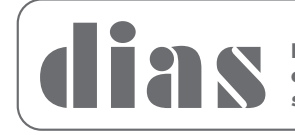

Distribuzione apparecchiature sicurezza

## Introduzione

Il modulo internet IP150 è un modulo di comunicazione su Internet che Vi permette di controllare e monitorare il Vostro sistema di sicurezza tramite un programma browser di qualunque tipo (ad es.: Internet Explorer). Il modulo IP 150 offre libertà di accesso al Vostro sistema e la ricezione di notifiche e-mail da qualsiasi parte del mondo.

## Collegarsi tramite il modulo Internet IP150

Per collegarsi al Vostro modulo IP 150, Vi servono le seguenti informazioni:

- ID Sito DNS Paradox: L'ID Sito DNS è configurato dal Vostro installatore.
- Il codice sistema utente: Questo è lo stesso codice che componete sulla tastiera per inserire il sistema.
- La password del modulo: La password di default è: "paradox". Per cambiare la password vedere "Modifica Password" nella sezione dello schermo Informazione cliente.

Per collegarVi al Vostro sistema da un computer esterno seguire questa procedura:

- 1. Selezionare un programma browser (ad es. Internet Explorer)
- 2. Nella barra indirizzo, digitate http://www.paradoxmyhome.com/SiteID dove "SiteID" è l'ID del Vostro sito Paradox (configurato dal Vostro installatore)
- CollegateVi utilizzando il Vostro codice utente del sistema e la password del modulo (default = paradox)

| Lab.Ricerca Sviluppo +                          |                                                              |                           |         |
|-------------------------------------------------|--------------------------------------------------------------|---------------------------|---------|
| 10.0.0.99/login_page.html                       |                                                              | ☆ ♥ C <sup>*</sup> Scogle | P 🖬 + 🗸 |
| visitati 🗌 Come iniziare 🛄 10.0.5.99- 🛄 DVR (2) |                                                              |                           |         |
|                                                 |                                                              |                           |         |
|                                                 |                                                              |                           |         |
|                                                 | Lab.Ricerca Sviluppo - Conness.                              | IP                        |         |
|                                                 | (11)///////////////////////////////////                      |                           |         |
|                                                 | Sessione terminata. Riprovare.                               |                           |         |
|                                                 | Codice utente centrale                                       |                           |         |
|                                                 | Password modulo                                              |                           |         |
|                                                 |                                                              | Ingresso                  |         |
|                                                 | Notes To control to account database interference in and it  |                           |         |
|                                                 | Notal de percete la passivoro, dovere ripristitare i ricidui | 0 P                       |         |
|                                                 |                                                              |                           |         |
|                                                 |                                                              |                           |         |
|                                                 |                                                              |                           |         |
|                                                 |                                                              |                           |         |
|                                                 |                                                              |                           |         |
|                                                 |                                                              |                           |         |
|                                                 |                                                              |                           |         |
|                                                 |                                                              |                           |         |
|                                                 |                                                              |                           |         |
|                                                 |                                                              |                           |         |
|                                                 |                                                              |                           |         |
|                                                 |                                                              |                           |         |
|                                                 |                                                              |                           |         |
|                                                 |                                                              |                           |         |
|                                                 |                                                              |                           |         |

Stabilito il collegamento la prima volta, viene richiesto di cambiare la password di default "paradox" con la Vostra password.

# Ricerca guasti

| Sintomi                                            | Soluzione                                                                                                    |
|----------------------------------------------------|----------------------------------------------------------------------------------------------------|
| Nessun LED acceso; nessun segno di funzionamento   | <ul><li>Controllare le connessioni dei cavi</li><li>Controllare lo stato dell'alimentazione</li></ul>                            |
| Non è possibile accedere al modulo IP150 da remoto | <ul><li>Controllare i caratteri dei comandi di accesso</li><li>Controllare l'IP e lo stato di alimentazione dell'unità</li></ul> |
| Nessun rapporto                                    | <ul> <li>Verificare i guasti di centrale, la programmazione della<br/>centrale e/o lo stato del ricevitore</li> </ul>            |

Se le informazioni fornite non sono sufficienti a risolvere il problema, contattare il Vostro installatore.

# Schermo di stato del sistema

Lo schermo di stato del sistema visualizza le informazioni importanti del sistema. Dallo schermo di stato del sistema è possibile inserire / disinserire il Vostro sistema come pure monitorarlo in tempo reale.

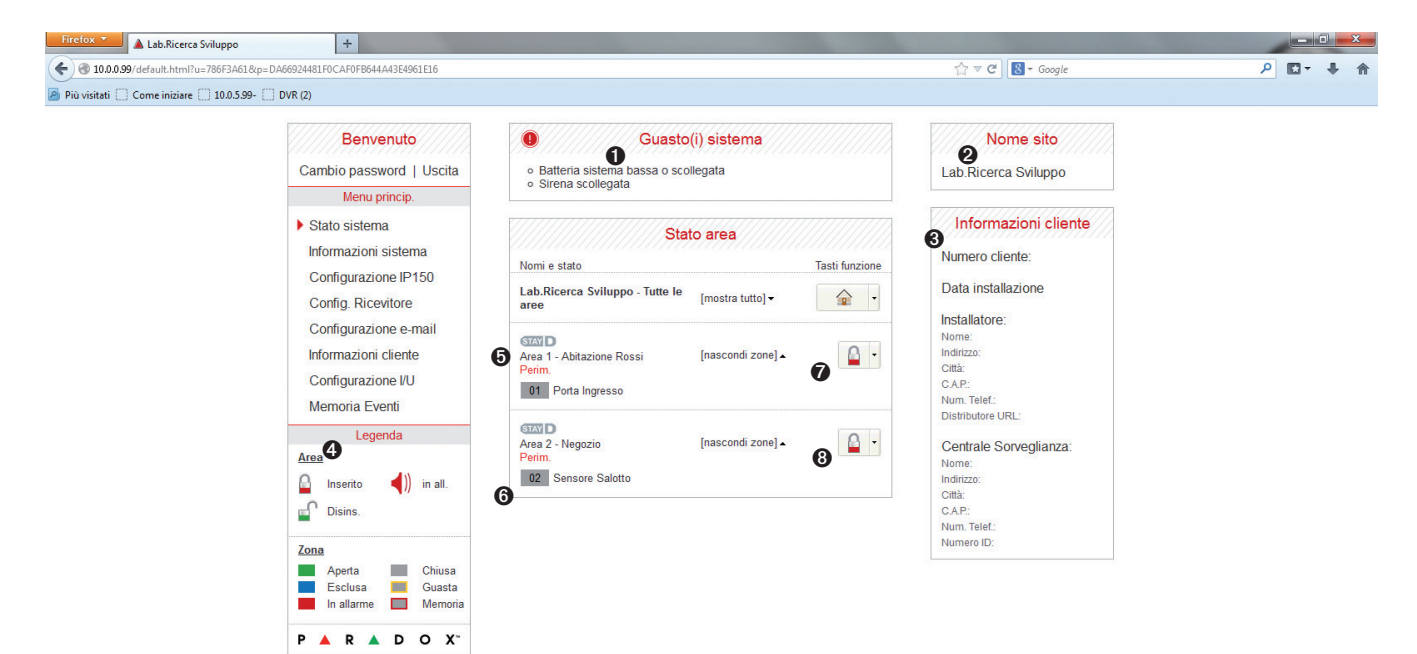

### 0 Guasti di sistema

Quando avviene un guasto nel sistema, questo è visualizzato in alto sullo schermo di stato del sistema

**Nota:** Se non vi sono guasti nel sistema, la finestra di guasti di sistema non viene visua-lizzata.

### **2** Nome del sito

Il nome del sito identifica il Vostro sistema in modo univoco

**Nota:** Per default il nome del vostro sito è "Your Paradox System". Per modificare il nome del Vostro sito, vedere "Schermo informazioni utenti".

### **③** Informazioni di account

Per informazioni sul cambio delle informazioni di account.

## 4 Legenda

La Legenda fornisce informazioni sulle icone mostrate nella visualizzazione di stato dell'area.

### **6** StayD

Il logo StayD appare quando viene abilitata la modalità StayD (Solo Spectra SP e Magellan).

### **6** Stato zona

Il modulo IP 150 fornisce una visualizzazione in tempo reale dello stato della Vostra zona.

### Stato area

Il modulo IP 150 fornisce una visualizzazione in tempo reale dello stato della Vostra area.

### **8** Inserimento / Disinsinserimento

Cliccare il tasto 🖆 o 🔒 e selezionare l'azione di inserimento / disinserimento che di desidera effettuare.

# Schermo Configurazione Modulo

Lo schermo informazioni di sistema contiene informazioni importanti di hardware e software del Vostro sistema di sicurezza, del vostro modulo IP 150 e se è presente, di un modulo PCS. La sezione del modulo PCS è visibile solo se viene rilevato un modulo PCS250/PCS050G.

| Firefox  Lab.Ricerca Sviluppo                    | +                                          |                            | A 110                  |                |
|--------------------------------------------------|--------------------------------------------|----------------------------|------------------------|----------------|
| • 10.0.0.99/default.html?u=78BDC27B&p=           | A479501A78011A13620E4CAD8D53DFB5           |                            | ☆ マ C Soogle           | <u></u> ⊡• + ↑ |
| Più visitati [_] Come iniziare [_] 10.0.5.99- [_ | .j DVR (2)                                 |                            |                        |                |
|                                                  | Benvenuto                                  | Centrale                   | Nome sito              |                |
|                                                  | Cambio password   Uscita                   | Tipo MG5050                | Lab.Ricerca Sviluppo   |                |
|                                                  | Menu princip.                              | Versione firmware 4.74     |                        |                |
|                                                  | Stato sistema                              | Numero seriale 21 05 37 80 | Informazioni cliente   |                |
|                                                  | Informazioni sistema                       |                            | Numero cliente:        |                |
|                                                  | Configurazione IP150<br>Config. Ricevitore | Modulo IP                  | Data installazione     |                |
|                                                  | Configurazione e-mail                      | Modulo IP 1.23.01          | Installatore:          |                |
|                                                  | Informazioni cliente                       | Hardware 993               | Nome:<br>Indirizzo:    |                |
|                                                  | Configuraziono I/L                         | ECO M004                   | Città:                 |                |
|                                                  | Configurazione ro                          | Avvio seriale N/A          | C.A.P.:<br>Num Telef   |                |
|                                                  | Memoria Eventi                             | Availe ID                  | Distributore URL:      |                |
|                                                  | Legenda                                    | AWIO IP 2.12               | Centrale Sorveglianza: |                |
|                                                  | Area                                       | Numero seriale 71 00 0E B4 | Nome:                  |                |
|                                                  | 🔒 Inserito ┥)) in all.                     |                            | Indirizzo:             |                |
|                                                  | Disins                                     |                            | Citta:                 |                |
|                                                  |                                            |                            | Num. Telef.:           |                |
|                                                  | Zona                                       |                            | Numero ID:             |                |
|                                                  | Aperta Chiusa                              |                            |                        |                |
|                                                  | Esclusa 📕 Guasta                           |                            |                        |                |
|                                                  | In allarme 🔲 Memoria                       |                            |                        |                |
|                                                  |                                            |                            |                        |                |
|                                                  |                                            |                            |                        |                |

## Schermo di configurazione IP150

Lo schermo di configurazione IP150 Vi permette di configurare le impostazioni del Vostro modulo internet IP150.

| 🖹 🕘 10.0.0.99/default.html?u=6C19   | B43F&p=A4D898C05FECB750668464509DDBCC50                                                                                                    |                                                                                                    | ☆ マ C S - Google                                                                                                    | ب ب∎ ۹ |
|-------------------------------------|----------------------------------------------------------------------------------------------------|----------------------------------------------------------------------------------------------------|----------------------------------------------------------------------------------------------------|--------|
| Più visitati 🛄 Come iniziare 🛄 10.0 | 0.5.99- []] DVR (2)                                                                                                    |                                                                                                    |                                                                                                    |        |
|                                     | Benvenuto<br>Cambio password   Uscita<br>Menu princip.<br>Stato sistema<br>Informazioni sistema<br>> Configurazione IP150<br>Config. Ricevitore<br>Configurazione e-mail<br>Informazioni cliente<br>Configurazione I/U<br>Memoria Eventi<br>Legenda<br>Area<br>Minserito<br>Disins | Configurazione modulo         DHCP       Si         Indirizzo IP       10       0       99         Subnet mask       255       0       0       0         Gateway default       10       0       4       1         Indirizzo DNS       151       99       125       1         PortaSoftware       10000        4         HTTP       80           Porta HTTP       80           HTTPS       © SI       ® No          Porta HTTPS       443           Lingua       Ittaliano | Nome sito<br>Lab.Ricerca Sviluppo<br>Informazioni cliente<br>Numero cliente:<br>Data installazione<br>Installatore:<br>Nome:<br>Installatore:<br>Num: Telf:<br>Distributore URL:<br>Centrale Sorveglianza:<br>Nome:<br>Inditizzo:<br>Città:<br>GAP: |        |
|                                     | Zona<br>Aperta<br>Esclusa<br>In allarme<br>Memoria                                                                                                    | ParadoxMyHome.com           Abilita servizio         © Si © No           Tempo Polling         5                                                                                                    | Num, telet:<br>Numero ID;                                                                                                    |        |

# Module Configuration (Configurazione modulo)

Se il modulo IP150 è connesso ad un server usando un indirizzo statico, il protocollo DHCP non è necessario. Cliccare "No" e configurare il modulo IP150 manualmente.

## ParadoxMyHome.com

Quando viene abilitato

ParadoxMyHome.com, il servizio DNS contatto il Vostro modulo IP150 per confermare il suo attuale indirizzo IP. Con il tempo di polling impostato al valore di default (5 minuti), se l'indirizzo IP del IP150 cambia, la comunicazione viene persa fino a 5 minuti, fino a quando il serve DNS interroga il modulo IP150. Diminuendo il tempo di polling si ottiene un incremento di comunicazione fra IP150 ed il server DNS Paradox.

# Schermo di configurazione ricevitore

Lo schermo informazioni cliente Vi permette di salvare le seguenti informazioni come riferimento rapido:

| isitati 🗌 Come iniziare 🗌 10.0.5. | 99- 🗍 DVR (2)                                                 |                                                                                                    |                                                          |  |
|-----------------------------------|---------------------------------------------------------------|----------------------------------------------------------------------------------------------------|----------------------------------------------------------|--|
|                                   | Benvenuto                                                     | Stato Ricevitori                                                                                                  | Nome sito                                                |  |
|                                   | Cambio password   Uscita                                      | Ricevitore                                                                                                    | Lab.Ricerca Sviluppo                                     |  |
|                                   | Menu princip.                                                 | IP IP150                                                                                                    |                                                          |  |
|                                   | Stato sistema<br>Informazioni sistema<br>Configurazione IP150 | 1     Non Registrato       2     Non Registrato       Backup     Non Registrato                                   | Informazioni cliente Numero cliente: Data installazione  |  |
|                                   | Config. Ricevitore<br>Configurazione e-mail                   | Nome Dominio per rapporto IP                                                                                      | Installatore:<br>Nome:<br>Indifizzo:                     |  |
|                                   | Configurazione I/U<br>Memoria Eventi                          | WAN 1         Inserire Nome Dominio         0 / 32.           WAN 1         Inserire Nome Dominio         0 / 32. | Città:<br>C.A.P.:<br>Num, Telef.:<br>Distributore IIRI : |  |
|                                   | Legenda                                                       | IP Ricevitore 2                                                                                                   | Centrale Sorveglianza                                    |  |
|                                   | Area                                                          | WAN 1 Inserire Nome Dominio 0 / 32                                                                                | Nome:                                                    |  |
|                                   | in all.                                                       | WAN 1 Inserire Nome Dominio 0 / 32                                                                                | Città:                                                   |  |
|                                   | Disins.                                                       | IP Ricevitore Backup                                                                                              | C.A.P.:<br>Num. Telef.:                                  |  |
|                                   | Zona                                                          | WAN 1 Inserire Nome Dominio 0 / 32                                                                                | Numero ID:                                               |  |
|                                   | Aperta Chiusa<br>Esclusa Guasta<br>In allarme Memoria         | WAN 1 Inserire Nome Dominio 0 / 32 Salva                                                                          |                                                          |  |

### **0** Stato ricevitore

Vengono visualizzate le informazioni di stato del modulo IP150

## **②** Nome del dominio per il rapporto IP

Inserire nome di dominio dei ricevitori IP.

# Schermo Configurazione della Posta elettronica

Non è necessario essere collegati per rimanere informati dei cambiamenti nello stato del Vostro sistema. Selezionando Configurazione e-mail dal Menu principale potete configurare il modulo IP 150 per inviare messaggi di notifica e-mail raggiungendo fino a 16 indirizzi di posta elettronica:

| ( 30.0.0.99/default.html?u=0AFB8630&p=3C1C661CE        |                                                                                                    |                                                                                                    |                                                                           | ☆ マ C 8 - Google                                                                                    | ₽ 🖬 - 🖡 🏦 |
|--------------------------------------------------------|----------------------------------------------------------------------------------------------------|----------------------------------------------------------------------------------------------------|---------------------------------------------------------------------------|----------------------------------------------------------------------------------------------------|-----------|
| Più visitati [] Come iniziare [] 10.0.5.99- [] DVR (2) |                                                                                                    |                                                                                                    |                                                                           |                                                                                                    |           |
| Car<br>S<br>In<br>C                                    | Benvenuto<br>Cambio password   Uscita<br>Menu princip.<br>Stato sistema<br>Informazioni sistema<br>Configurazione IP150<br>Config. Ricevitore | Config<br>Server in uscita (SMTP)<br>Porta<br>Nome Utente<br>Password                                                                              | IIO.0.103<br>25<br>IRichiesta autenticazione<br>bianchi<br>•••••<br>Salva | Nome sito<br>Lab Ricerca Sviluppo                                                                   |           |
| in<br>C<br>M<br>Area                                   | iformazioni cliente<br>configurazione I/U<br>temoria Eventi<br>Legenda                                                                        | E-mail selezionata                                                                                                    | iente e-mail<br>01 - marioblanchi@ISP.com                                 | Nome:<br>Inditzo:<br>Città:<br>C.A.P.<br>Num: Telef:<br>Distributore URL:<br>Centrale Sorveglianza: |           |
|                                                        | Inserito (1) in all.<br>Disins.<br>a<br>Aperta Chiusa<br>Esclusa Guasta<br>In allarme Memoria                                                 | Invia a<br>mariobianchi@iSP.com<br>Seleziona area<br>☑ 1 - Abitazione Rossi<br>Seleziona gruppi event<br>☑ Iinser/Disinser.<br>☑ Allarmi<br>□ //11 | Attivo     Z - Negozio     Guasti     Accesso al Web bloccato             | roome.<br>Indirzzo:<br>Città:<br>C A.P.:<br>Num: Telef::<br>Numero ID:                              |           |
| P                                                      | ▲ R ▲ D O X <sup>~</sup>                                                                                                    |                                                                                                    | Prova Salva                                                               |                                                                                                    |           |

### **O** Configurazione e-mail

Informazioni sul server SMTP è di solito fornito dal provider di servizi Internet.

Il nome utente e password possono essere richiesti in modo che il modulo IP150 può accedere al server di posta.

Queste informazioni possono ora essere inserite nella schermata di configurazione email del IP150.

Per trovare le impostazioni SMTP:

- 1. Fare clic su Strumenti  $\rightarrow$  Accounts
- 2. Fare clic sulla scheda Mail → Selezionare account
- Fare clic su proprietà → Scheda dei Server

### Account e-mail

Per aggiungere un indirizzo e-mail:

- 1. Aprire la casella di selezione e-mail.
- 2. Selezionare una delle 16 posizioni di indirizzo.
- 3. Digitare l'indirizzo e-mail nella casella "Send to (Invia a)".
- 4. Selezionare le aree e gli eventi che devono generare una notifica e-mail.
- 5. Cliccare "Save (Salva)".

**Nota:** Il primo indirizzo e-mail (01) è usato nel campo di e-mail "From (Da)".

Lo schermo configurazione account Vi permette di salvare le seguenti informazioni come riferimento rapido:

### Informazione account Informazione installatore sistema allarme Informazione centrale di sorveglianza

| ( ←)                                                                                                    |                                             | ☆ マ C 🛛 🛛 - Google                                                                                                    | ₽ 🖬 - ∔ 🏦 |
|----------------------------------------------------------------------------------------------------|---------------------------------------------|----------------------------------------------------------------------------------------------------|-----------|
| Più visitati Come iniziare 10.0.5.99- DVR (2)                                                                                                    |                                             |                                                                                                    |           |
| Più visitati Come iniziare 10.0.599- DVR (2) Più visitati Come iniziare 10.0.599- DVR (2) Stato password   Uscita Menu princip. Stato sistema Informazioni sistema Configurazione IP150 Configurazione IP150 Configurazione IP150 Configurazione e-mail Informazioni cliente Configurazione I/U Memoria Eventi Legenda Area Insento Insento Insento Insento Chiusa Chiusa Chiusa Chiusa Curatoria Chiusa Course |                                             | Nome sito         Lab Ricerca Sviluppo         Informazioni cliente         Numero cliente:         Data installazione         Installatore:         Nome:         Indinzo:         Otta         Ostributore URL:         Centrale Sorveglianza:         Nome:         Indinzo:         Otta:         CAP:         Nume:         Indinzo:         Otta:         CAP:         Nume:         Indinzo:         Otta:         CAP:         Nume:         Indinzo:         Otta:         CAP:         Num. Telet:         Numero ID: |           |
| P A R A D O X <sup>*</sup>                                                                                                    | Nome Indirizzo Città C.A.P. Numero telefono |                                                                                                    |           |

### **0** Cambio password

Si raccomanda vivamente di cambiare la Vostra password dall'impostazione di default "paradox".

### **2** Logout

Per ragioni di sicurezza, è importante di fare la procedura di uscita quando si è terminato di monitorare il Vostro sistema.

**Nota:** Come una prestazione aggiuntiva di sicurezza, la Vostra interfaccia IP150 esce automaticamente quando è rimasta inattiva per 5 minuti.

## 

#### Dichiarazione di conformità:

Dias s.r.l, Via Triboniano, 25 – 20156 MILANO dichiara che l'apparecchiatura **IP150** è conforme ai requisiti essenziali richiesti dalle normative comunitarie:

- EMC CEE/108/2004

- R&TTE CE/5/1999

sono stati applicati i seguenti documenti normativi:

EN 55022:2010 + AC:2011 EN 50130-4:2011 CE

#### ATTENZIONE

Questa apparecchiatura deve essere installata da un tecnico professionalmente qualificato per le installazioni di impianti di sicurezza.